# Push To Talk 1.5

© 2007 Nokia. Alle rechten voorbehouden.

Nokia, Nokia Connecting People en Nseries zijn handelsmerken of gedeponeerde handelsmerken van Nokia Corporation. Namen van andere producten en bedrijven kunnen handelsmerken of handelsnamen van de respectievelijke eigenaren zijn. Nokia voert een beleid dat gericht is op voortdurende ontwikkeling. Nokia behoudt zich het recht voor zonder voorafgaande kennisgeving wijzigingen en verbeteringen aan te brengen in de producten die in dit document worden beschreven.

VOOR ZOVER MAXIMAAL TOEGESTAAN OP GROND VAN HET TOEPASSELJKE RECHT, ZAL NOKIA OF EEN VAN HAAR LICENTIEHOUDERS ONDER GEEN OMSTANDIGHEID AANSPRAKELIJK ZIJN VOOR ENIG VERLIES VAN GEGEVENS OF INKOMSTEN OF VOOR ENIGE BIJZONDERE, INCIDENTELE OF INDIRECTE SCHADE OF GEVOLGSCHADE VAN WELKE OORZAAK DAN OOK.

DE INHOUD VAN DIT DOCUMENT WORDT ZONDER ENIGE VORM VAN GARANTIE VERSTREKT. TENZIJ VEREIST KRACHTENS HET TOEPASSELIJKE RECHT, WORDT GEEN ENKELE GARANTIE GEGEVEN BETREFFENDE DE NAUWKEURIGHEID, BETROUWBAARHEID OF INHOUD VAN DIT DOCUMENT, HETZIJ UITDRUKKELIJK HETZIJ IMPLICIET, DAARONDER MEDE BEGREPEN MAAR NIET BEPERKT TOT IMPLICIETE GARANTIES BETREFFENDE DE VERKOOPBAARHEID EN DE GESCHIKTHEID VOOR EEN BEPAALD DOEL NOKIA BEHOUDT ZICH TE ALLEN TUDE HET RECHT VOOR ZONDER VOORAGGAANDE KENNISGEVING DIT DOCUMENT TE WIJZIGEN OF TE HERROEPEN.

De beschikbaarheid van bepaalde producten, toepassingen en diensten voor deze producten kan per regio verschillen. Neem contact op met uw Nokia leverancier voor details en de beschikbaarheid van taalopties.

Sommige bewerkingen en functies zijn afhankelijk van het type SIM-kaart en/of netwerk, afhankelijk van MMS of van de compatibiliteit van apparaten en de ondersteunde inhoudsindelingen. Voor sommige diensten gelden speciale tarieven.

Voor andere belangrijke informatie over uw apparaat wordt u verwezen naar de gebruikershandleiding.

Versie 1 NL

# Push To Talk

Push To Talk (P2T) (netwerkdienst) is een real-time VoIP-dienst (Voice over IP) die wordt geïmplementeerd via een GSM/GPRS-netwerk. P2T biedt rechtstreekse spraakcommunicatie door middel van een eenvoudige druk op een knop. U kunt P2T gebruiken om een gesprek te voeren met één persoon of met een groep mensen.

Voordat u P2T kunt gebruiken, moet u P2Ttoegangspunten en P2T-instellingen definiëren. Mogelijk krijgt u deze instellingen in een speciaal tekstbericht van de serviceprovider die P2T aan u levert. U kunt de configuratie ook uitvoeren met behulp van de Instelwizard, mits deze door uw serviceprovider wordt ondersteund. Zie de brochures voor het apparaat op www.nokia.com/support of uw lokale Nokia-website voor meer informatie over de toepassing.

Bij communicatie via P2T is de ene persoon aan het woord, terwijl de anderen luisteren via de ingebouwde luidspreker. De sprekers reageren om beurten op elkaar. Aangezien maar één groepslid tegelijk kan spreken, is de maximale spreektijd beperkt. De maximumduur is doorgaans ingesteld op 30 seconden. Voor nadere informatie over de spreektijden voor uw netwerk, kunt u contact opnemen met uw serviceprovider. Waarschuwing: Houd het apparaat niet dicht bij uw oor wanneer de luidspreker wordt gebruikt, aangezien het volume erg luid kan zijn.

Telefoonoproepen krijgen altijd voorrang boven Push To Talk-activiteiten.

### Een P2T-toegangspunt definiëren

Bij veel serviceproviders moet u een internettoegangspunt gebruiken voor uw standaardtoegangspunt. Er zijn echter ook serviceproviders bij wie u een WAP-toegangspunt kunt gebruiken. Neem voor meer informatie contact op met uw serviceprovider.

Als u geen WAP-verbinding hebt, kan het raadzaam zijn contact op te nemen met uw serviceprovider voor hulp bij uw eerste verbinding of ga naar www.nokia.com/phonesettings.

# P2T-instellingen

Selecteer Opties > P2T-instellingen.

Selecteer Gebruikersinstellingen en geef de volgende gegevens op:

Oproepen in geacc. Iijst-Selecteer Melden als u een melding wilt ontvangen wanneer een oproep binnenkomt. Selecteer Autom. accepteren als u P2T-oproepen automatisch wilt beantwoorden. Selecteer Niet toegestaan als u P2T-oproepen automatisch wilt weigeren.

Toon P2T-oproep—Selecteer Ingesteld met profiel als u wilt dat de instelling van de signaaltoon voor inkomende P2T-oproepen overeenkomt met de instelling van de signaaltoon voor inkomende oproepen zoals deze is gedefinieerd in het actieve profiel.

Toon terugbelverzoek–Selecteer een toon voor terugbelverzoeken.

Toepassing starten—Selecteer of u zich automatisch bij de P2T-dienst wilt aanmelden wanneer u het apparaat aanzet.

Standaardbijnaam–Geef de bijnaam op waarmee u standaard bij anderen wilt verschijnen. Mogelijk heeft uw serviceprovider het onmogelijk gemaakt om deze optie in uw apparaat te bewerken.

Mijn P2T-adres tonen-Kies Bij 1-op-1-oproepen, Bij groepsoproepen, Bij alle oproepen of Nooit. Mogelijk is een aantal van deze opties in uw apparaat uitgeschakeld door uw serviceprovider.

Mijn aanm.status wrgvn-Selecteer Ja als u wilt dat uw status wordt weergegeven of Nee als u wilt dat uw status wordt verborgen.

Selecteer Verbindingsinstellingen en geef de volgende gegevens op:

Domein-Geef de domeinnaam op die u van uw serviceprovider hebt gekregen.

Naam toegangspunt–Voer de naam van het P2Ttoegangspunt in. Deze naam is nodig om verbinding met het GSM/GPRS-netwerk te kunnen maken.

Serveradres-Voer het IP-adres of de domeinnaam van de P2T-server in die u van uw serviceprovider hebt gekregen.

Gebruikersnaam-Geef de gebruikersnaam op die u van uw serviceprovider hebt gekregen.

P2T-wachtwoord-Voer indien nodig een wachtwoord in om een gegevensverbinding te maken. Het wachtwoord wordt gewoonlijk door de serviceprovider versterkt en is vaak hoofdlettergevoelig.

# Aanmelden bij P2T

P2T wordt bij het starten automatisch aangemeld bij de dienst.

Als de aanmelding is gelukt, maakt P2T automatisch verbinding met de kanalen die actief waren toen de toepassing werd afgesloten. Wanneer de verbinding verbroken raakt, probeert het apparaat zich automatisch weer aan te melden, totdat u P2T afsluit.

## P2T afsluiten

Selecteer Opties > Afsluiten. Afmelden bij P2T na sluiten toepassing? wordt weergegeven. Druk op Ja om u af te melden en de dienst te sluiten. Druk op Nee als u de toepassing op de achtergrond actief wilt houden. Als er meerdere toepassingen zijn geopend en u wilt overschakelen van de ene naar de andere toepassing, houdt u de menutoets ingedrukt.

# Bellen met één persoon

Selecteer Opties > Contacten.

Selecteer in de lijst het contact met wie u wilt praten, en selecteer Opties > 1-op-1 praten.

Houd de beltoets gedurende het gehele gesprek ingedrukt. Wanneer het gesprek is afgerond, laat u de beltoets los.

Als u met de contactpersoon wilt praten, houdt u de beltoets ook in andere weergaven van de toepassing Push to Talk ingedrukt, bijvoorbeeld in de weergave met contacten. Als u een nieuw telefoongesprek wilt beginnen, moet u eerst het één-op-één-gesprek beëindigen. Selecteer Verb. verbreken of druk op **C**.

Tip! Let erop dat u het apparaat vóór u houdt tijdens een gesprek via P2T, zodat u het scherm kunt zien. Spreek in de microfoon en bedek de luidspreker niet met uw handen.

#### Een oproep van één persoon beantwoorden

Druk op de beltoets om een één-op-één-gesprek te beginnen of op de beëindigingstoets om het gesprek af te wijzen.

Tip! U kunt een één-op-één-gesprek of groepsgesprek ook tot stand brengen vanuit Contacten. Selecteer Opties > P2T > 1-op-1 praten of Praten met meerdere.

#### Bellen naar meerdere personen

Als u een groep wilt bellen, selecteert u Opties > Contacten, markeert u de contacten die u wilt bellen, en selecteert u Opties > Praten met meerdere.

#### Zich abonneren op de aanmeldstatus van andere gebruikers

Als u zich wilt abonneren op de P2T-aanmeldingsstatus van anderen of als u uw abonnement daarop wilt opzeggen, selecteert u Opties > Contacten. Selecteer daarna de contactpersoon en vervolgens Opties > Aanm.status weergeven of Aanm.status verbergen.

#### Een terugbelverzoek verzenden

Ga naar Contacten, ga naar de gewenste naam en selecteer Opties > Terugbelverz. verzenden.

#### Reageren op een terugbelverzoek

Wanneer iemand u een terugbelverzoek stuurt, wordt 1 nieuw terugbelverzoekin de standby-modus weergegeven. Druk op Tonen om Terugbelinbox te openen. Selecteer een contact en Opties > 1-op-1 praten om een één-op-één-gesprek te starten.

### Kanalen

U kunt gebruikmaken van openbare, vooraf geconfigureerde kanalen. Openbare kanalen zijn beschikbaar voor een ieder die de URL van het kanaal kent.

Wanneer u verbinding hebt met een kanaal en spreekt, kan iedereen die zich op het kanaal bevindt u horen. Er kunnen maximaal vijf kanalen tegelijkertijd actief zijn. Wanneer meerdere kanalen actief zijn, selecteert u Wisselen om over te schakelen naar het kanaal waarmee u wilt praten.

Selecteer Opties > P2T-kanalen.

Als u voor de eerste keer verbinding wilt maken met een openbaar en vooraf geconfigureerd kanaal, selecteert u Opties > Nieuw kanaal > Bestaand toevoegen. U kunt een vooraf geconfigureerd kanaal gebruiken door de URL van het kanaal op te geven.

#### Zelf kanalen maken

Als u een nieuw, vooraf geconfigureerd kanaal wilt maken, selecteert u Opties > Nieuw kanaal > Nieuw maken.

U kunt zelf openbare kanalen maken, de naam van het kanaal opgeven en deelnemers uitnodigen. Deze kunnen op hun beurt weer anderen voor het openbare kanaal uitnodigen.

U kunt ook privé-kanalen instellen. Alleen gebruikers die door de eigenaar zijn uitgenodigd, worden tot een privé=hkanaal toegelaten.

Voor elk kanaal definieert u het volgende: Kanaalnaam, Kanaalprivacy, Bijnaam, en Thumbnail (optioneel).

Na het maken van een kanaal wordt u gevraagd of u uitnodigingen wilt verzenden. Deze uitnodigingen hebben de vorm van tekstberichten.

#### Spreken op een kanaal

Als u op een kanaal wilt spreken nadat u zich bij P2T hebt aangemeld, drukt u op de beltoets. U hoort dan een signaal, ten teken dat u toegang tot het kanaal hebt verkregen.

Houd de beltoets gedurende het gehele gesprek ingedrukt. Wanneer het gesprek is afgerond, laat u de beltoets los. Als u op een kanaal probeert te reageren door op de beltoets te drukken terwijl iemand anders aan het woord is, wordt Wachten weergegeven. Laat de beltoets los, wacht totdat de andere persoon zijn of haar verhaal heeft verteld en druk nogmaals op de beltoets wanneer de ander is uitgesproken. U kunt ook de beltoets ingedrukt houden en wachten totdat Spreken wordt weergegeven.

Op een kanaal komt de eerste die op de beltoets drukt nadat iemand anders is uitgesproken, als eerstvolgende aan het woord.

Wanneer u de P2T-oproep hebt beëindigd, selecteert u Verb. verbreken of drukt u op **C**.

Als u de actieve leden van een kanaal wilt zien op het moment dat u verbinding met het kanaal hebt, selecteert u Opties > Actieve leden.

U kunt ook nieuwe leden op een kanaal uitnodigen terwijl u verbinding met het kanaal hebt. Daartoe selecteert u Opties > Uitnodiging verzenden om het uitnodigingsvenster te openen. U kunt alleen nieuwe leden uitnodigen wanneer u de eigenaar van een privé-kanaal bent of wanneer het een openbaar kanaal betreft. Deze uitnodigingen hebben de vorm van tekstberichten.

# Reageren op een kanaaluitnodiging

Selecteer Opties > Kanaal opslaan om een ontvangen kanaaluitnodiging op te slaan. Het kanaal wordt toegevoegd aan uw P2T-contactpersonen, in de kanaalweergave.

Nadat u de kanaaluitnodiging hebt opgeslagen, wordt u gevraagd of u verbinding wilt maken met het kanaal. Selecteer Ja als u de weergave met P2T-sessies wilt openen. Uw apparaat wordt bij de dienst aangemeld, als dit nog niet is gebeurd.

Als u de uitnodiging afslaat of wist, wordt deze opgeslagen in uw Inbox met ontvangen berichten. Als u zich later alsnog bij het kanaal wilt aansluiten, opent u de uitnodiging en slaat u deze op. Selecteer Ja in het dialoogvenster om verbinding te maken met het kanaal.

#### Het P2T-logboek weergeven

Selecteer Opties > P2T-logboek. Het logboek bevat de volgende mappen: Gemiste P2T, Ontvangen P2T en Gemaakte P2T.

Druk op de beltoets als u een één-op-één-oproep wilt starten vanuit P2T-logboek.